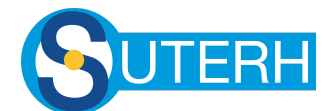

# SOLICITAR PRESTACIONES DESDE EL PORTAL DE AFILIADOS

### - IR A LA PANTALLA

Desde el Menú principal bajo "Solicitud de prestación" ingresar a "Solicitar prestación".

| Me         | nu                  |      |
|------------|---------------------|------|
| Mis        | Prescripciones      |      |
|            |                     | -    |
| Vali       | dar pres. externos  | -    |
| Valio      | lar pres. externos  | Ŧ    |
|            |                     | \$ 0 |
| Soli       | citud de prestacion |      |
| Códi       | gos disponibles     |      |
| Mis        | solicitudes         |      |
| Solic      | citar prestación    |      |
|            |                     |      |
| ≙          | Cambiar contraseña  |      |
| $\bigcirc$ | Perfil              |      |
| G          | Cerrar sesión       |      |

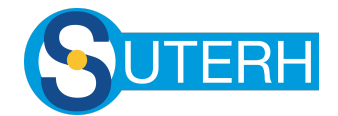

#### - SELECCIONAR PACIENTE

En la siguiente pantalla seleccionar el miembro del grupo familiar.

| ■ OSPERYH           |      | =    |         | OSPERYH                    |    |
|---------------------|------|------|---------|----------------------------|----|
| Grupo familiar      | •    | Gr   | upo far | miliar                     | -  |
| Tipo de consulta    | -    | Tij  | oo de c | onsulta                    | -  |
| Prestación de salud | Ŧ    | P    |         |                            |    |
| Cantidad 0 Total    | \$ 0 | С    | 0       |                            | 0  |
| ARCHIVOS            |      | (*** | 0       | 107173/2 - PEREZ,<br>SOFIA |    |
| AGREGAR ARCHIVO     |      |      | 0       | 107173/0 - PEREZ,<br>JUAN  |    |
| QUITAR TODOS        |      |      |         | CANCEL                     | ок |
| LIMPIAR             |      |      |         | LIMPIAR                    |    |
| ENVIAR              |      |      |         | ENVIAR                     |    |
|                     |      |      |         |                            |    |

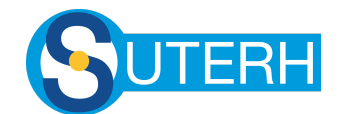

## - ELEGIR PRESTACIÓN

Ahora solo resta indicar el tipo de consulta (clínica, especialista, etc). Vamos a tener disponible los tipos de consultas según las prescripciones/órdenes médicas disponibles.

| ≡ 0              | SPERYH                 |   |
|------------------|------------------------|---|
| 107173/0 - PRUE  | BA                     | Ŧ |
| Tipo de consult  | a                      | Ŧ |
| Prestación de sa | alud                   | Ŧ |
| Cantidad         | 0 Total                | 0 |
| AGRE             | RCHIVOS<br>GAR ARCHIVO |   |
| QUI              | TAR TODOS              |   |
|                  | IMPIAR                 |   |
|                  | ENVIAR                 |   |

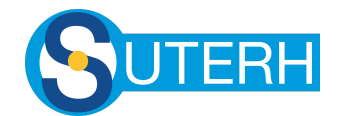

Luego de seleccionar la categoría que deseamos, podemos elegir la prestación para enviarla a Autorizar

| ≡ OSPERYH                     |   | ≡       | OSPERYH                 |   |
|-------------------------------|---|---------|-------------------------|---|
| 107173/0 - PRUEBA             | • | 107173/ | /0 - PRUEBA             | • |
| Pr O                          | - | Pr      | )                       | - |
| Ca<br>O Consulta ginecológica | 0 | Ca      | ) Consulta ginecológica | 0 |
| O Médico de familia           |   | (       | Médico de familia       |   |
| 🔿 Consulta Psiquiatria        | i |         | ) Consulta Psiquiatria  | i |
| CANCEL OK                     |   |         | CANCEL OK               |   |
| ENVIAR                        |   |         | ENVIAR                  |   |
|                               |   |         |                         |   |

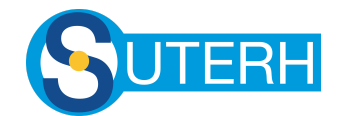

### - COMPLETAR LOS DATOS

Si se trata de una consulta con el Médico de familia se puede también indicar la cantidad que desean solicitar. En cualquier caso el campo "Total" calculará el precio según la cantidad solicitada.

Si poseen una orden en papel, es posible adjuntar los archivos a la solicitud. Esto es importante cuando se trata de prácticas, para que pueda ser auditada correctamente.

Finalmente tocar en "Enviar" para que la solicitud pase por auditoría para ser autorizada.

| ≡ OSPERYH         |      |                                           |
|-------------------|------|-------------------------------------------|
| 107173/0 - PRUEBA | •    | Grupo familiar<br>107173/0 - PRUEBA       |
| Médico de familia | ~    | Tipo de consulta<br>Baja complejidad      |
| Cantidad 1 Total  | 5000 | miobra.osperyh.org.ar dice                |
| ARCHIVOS          |      | Prestación generada con éxito.            |
| AGREGAR ARCHIVO   |      | Aceptar                                   |
| QUITAR TODOS      |      | Documentos adjuntos                       |
| LIMPIAR<br>ENVIAR |      | Seleccionar Nombre Quitar                 |
|                   |      | Seleccionar archivo Ningún arceleccionado |
|                   |      | × Limpiar → Enviar                        |

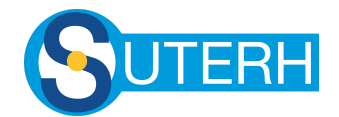

### - VER LA SOLICITUD GENERADA

El sitio redirigirá automáticamente a la pantalla de "Mis Solicitudes" donde verá en primer lugar la última solicitud generada. Desde esta pantalla podrá también imprimirla, pagarla (si fue autorizada) o anularla en caso de tratarse de un error.

| ■ OSPERYH                                       |               | ≡ OSPERYH                                                                |  |  |
|-------------------------------------------------|---------------|--------------------------------------------------------------------------|--|--|
| Solicitudes de prestación:<br>Periodo:          | 6 Meses ▼     | <ul> <li>Solo activas</li> <li>Todos</li> </ul>                          |  |  |
| <ul> <li>Solo activas</li> <li>Todos</li> </ul> |               | Prestación Nº: 922284                                                    |  |  |
| Prestaciones: 92                                |               | Afiliado: PRUEBA                                                         |  |  |
| Prestación №: 922284 →                          |               | Solicitud Nº: 922284                                                     |  |  |
| Prestación Nº: 911205                           | $\rightarrow$ | Tipo de solicitud: ■ 42.01.01 CONSULTA MEDICO<br>DE FAMILIA - x 1 - 5000 |  |  |
| Prestación Nº: 910628                           | $\rightarrow$ | Fecha: 15-07-2025<br>Estado: Autorizado                                  |  |  |
| Prestación Nº: 910400                           | $\rightarrow$ | <b>Total:</b> 5000                                                       |  |  |
| Prestación Nº: 903678                           | $\rightarrow$ | PAGAR                                                                    |  |  |
| Prestación Nº: 879811                           | $\rightarrow$ | ANULAR                                                                   |  |  |